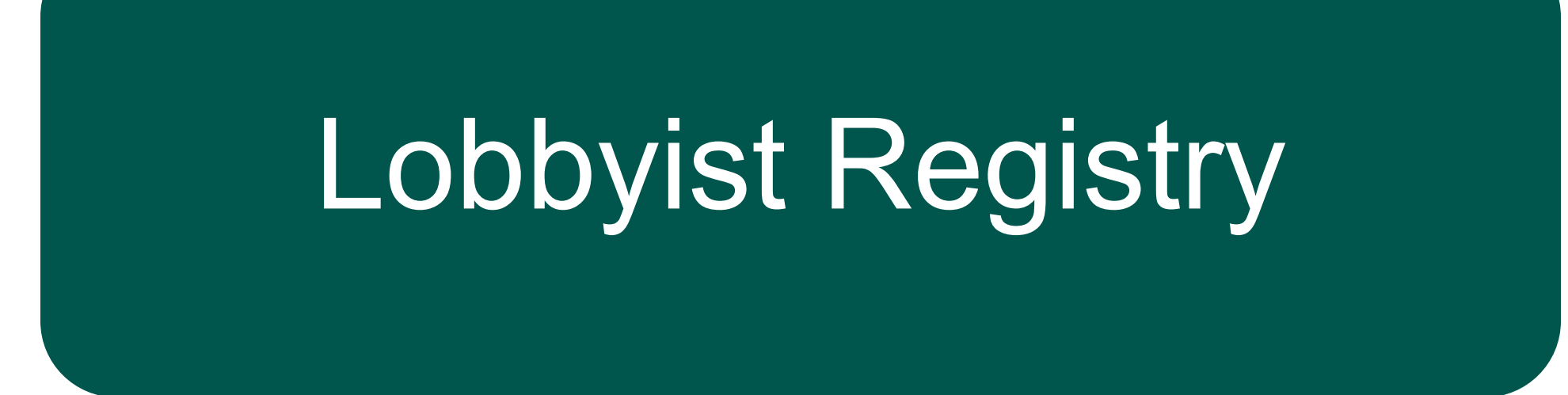

A Guide for Lobbyists on Registration

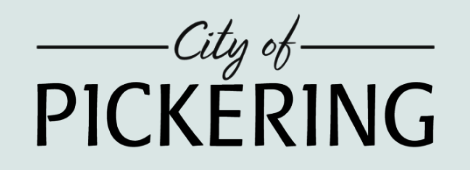

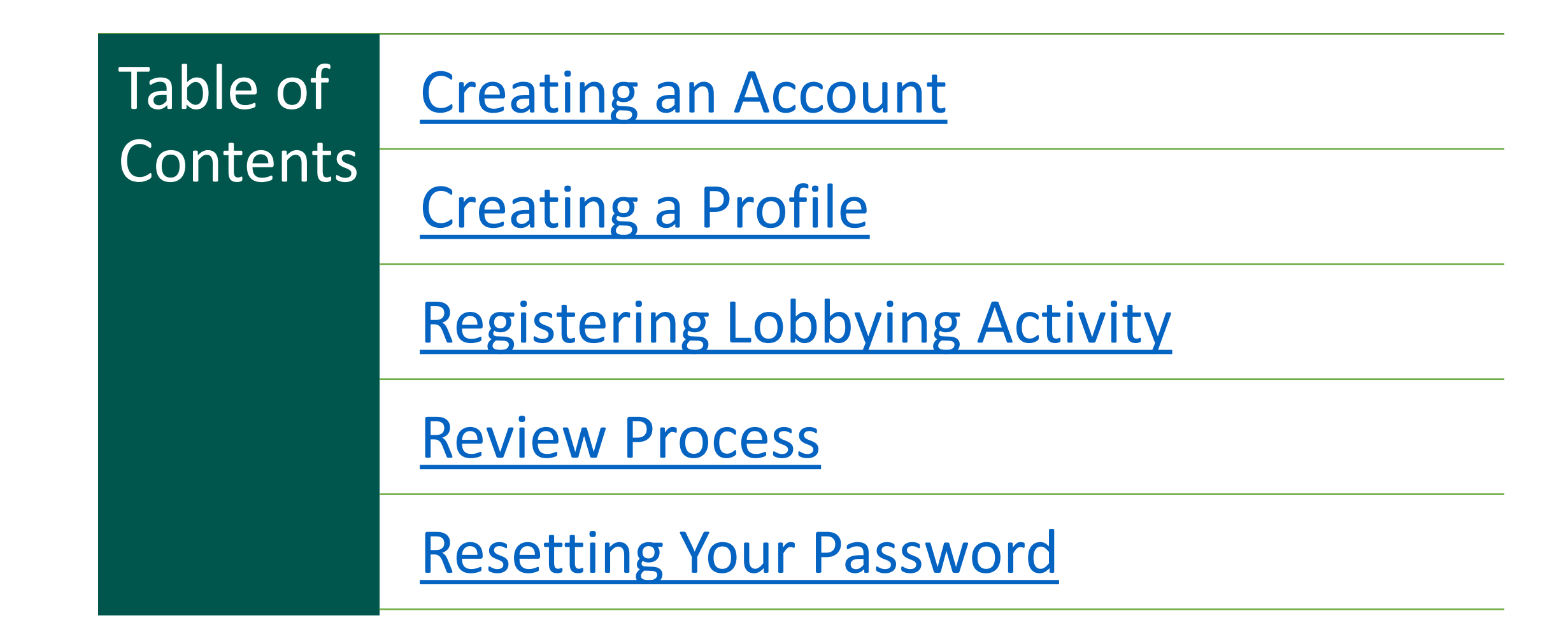

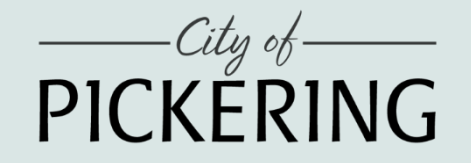

1. From the City of Pickering Lobbyist Registry webpage, click the "Register as a Lobbyist" button.

### **How Do I Register?**

Step 1: Read the Lobbyist Registry By-law and Lobbyist Code of Conduct

**Step 2:** Complete the online form to register as a lobbyist by clicking the button below.

Register as a Lobbyist

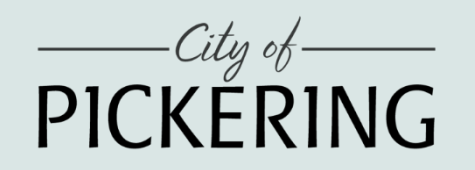

#### 2. Select "Sign up now

# Enter your Email Address and Click "Send Verification Code".

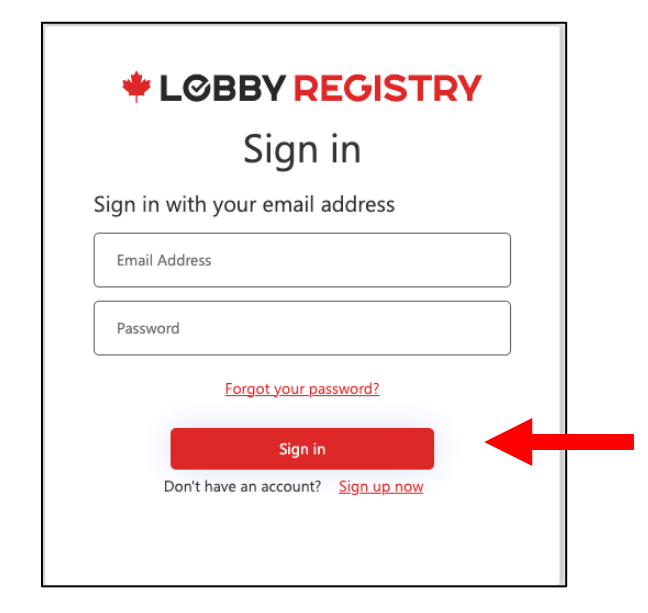

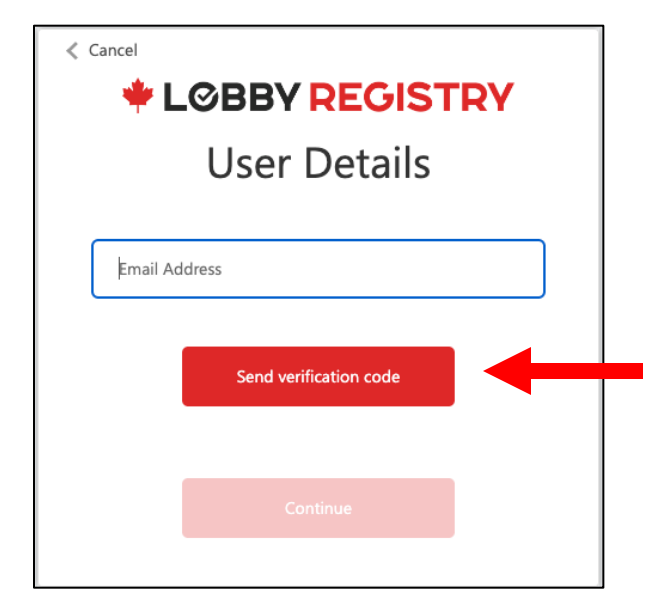

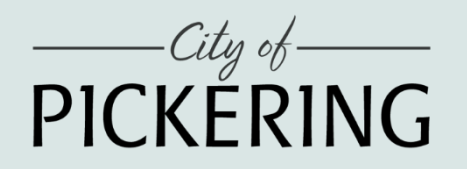

#### 4. Once you receive the Verification Email, enter your Code and click "Verify Code".

| LODBY Registry account email verifi                   | cation code                                                                 |               |                                                          |
|-------------------------------------------------------|-----------------------------------------------------------------------------|---------------|----------------------------------------------------------|
| Microsoft on behalf of Lobby<br>To: sample@domain.com | Registry                                                                    | 🙂 🔶 Reply «   | Reply all  → Forward  ◇  □ □  ··· Wed 2024-02-07 1:49 Ph |
|                                                       | Verify your email address                                                   |               |                                                          |
|                                                       | Thanks for verifying your sample@domain.com account<br>Your code is: 214180 | 1             |                                                          |
|                                                       | Sincerely,<br>Lobby Registry                                                |               |                                                          |
|                                                       | This message was sent from an unmonitored email address. 🛛 🌞 📘              | _©BBY REGISTR | Y                                                        |

| ≮ Cancel                                                                   |  |  |  |
|----------------------------------------------------------------------------|--|--|--|
| LØBBY REGISTRY                                                             |  |  |  |
| User Details                                                               |  |  |  |
| Verification code has been sent. Please copy it to the input<br>box below. |  |  |  |
| E-mail Address*                                                            |  |  |  |
| sample@domain.com                                                          |  |  |  |
| Verification Code                                                          |  |  |  |
| Verify code Send new code                                                  |  |  |  |
|                                                                            |  |  |  |
| Continue                                                                   |  |  |  |
|                                                                            |  |  |  |

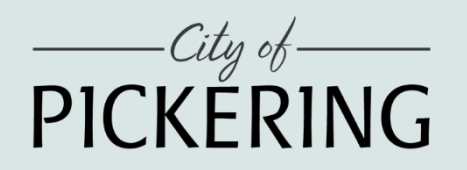

5. Enter your email address, password, confirm password, First Name, and Last Name. Select Preferred Language, Click "Create".

#### 6. Read the Terms and Conditions and click "Accept" to continue.

|                    | BY REGIST  | TRY |
|--------------------|------------|-----|
| Use                | er Details |     |
| E-mail Address     |            |     |
| New Password       |            |     |
| Confirm New Passwo | ord        |     |
| First Name         |            |     |
| Last Name          |            |     |
| referred Language* |            |     |
| Preferred Language |            | ~   |
|                    | Create     |     |

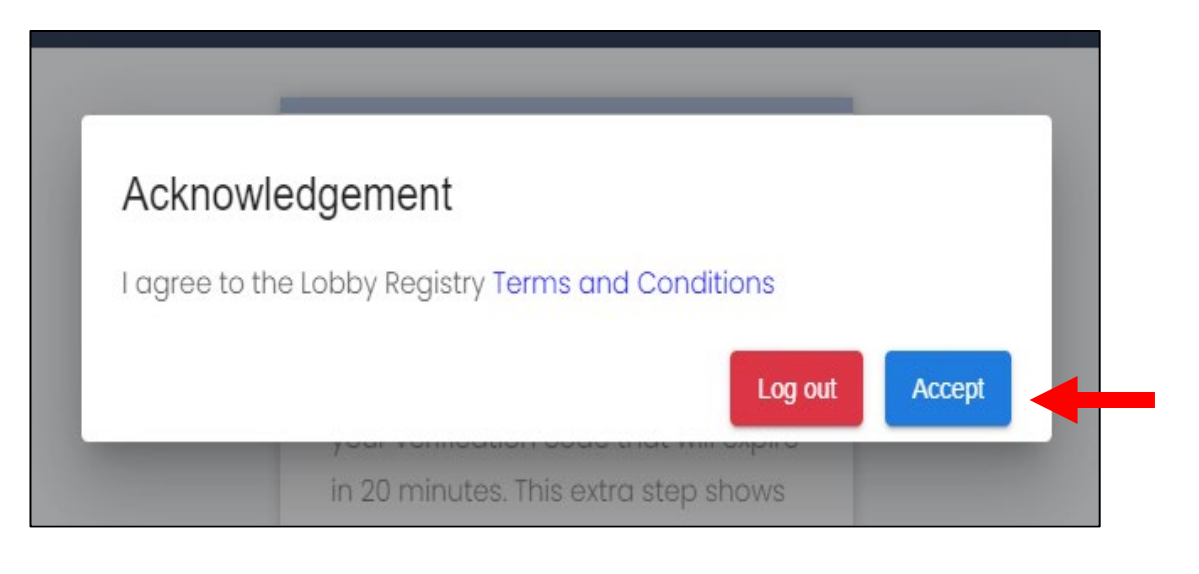

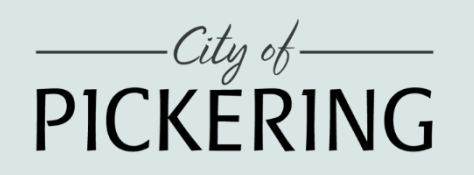

1. Your account set up is now complete. The next step is to create a profile. Click "Create Profile".

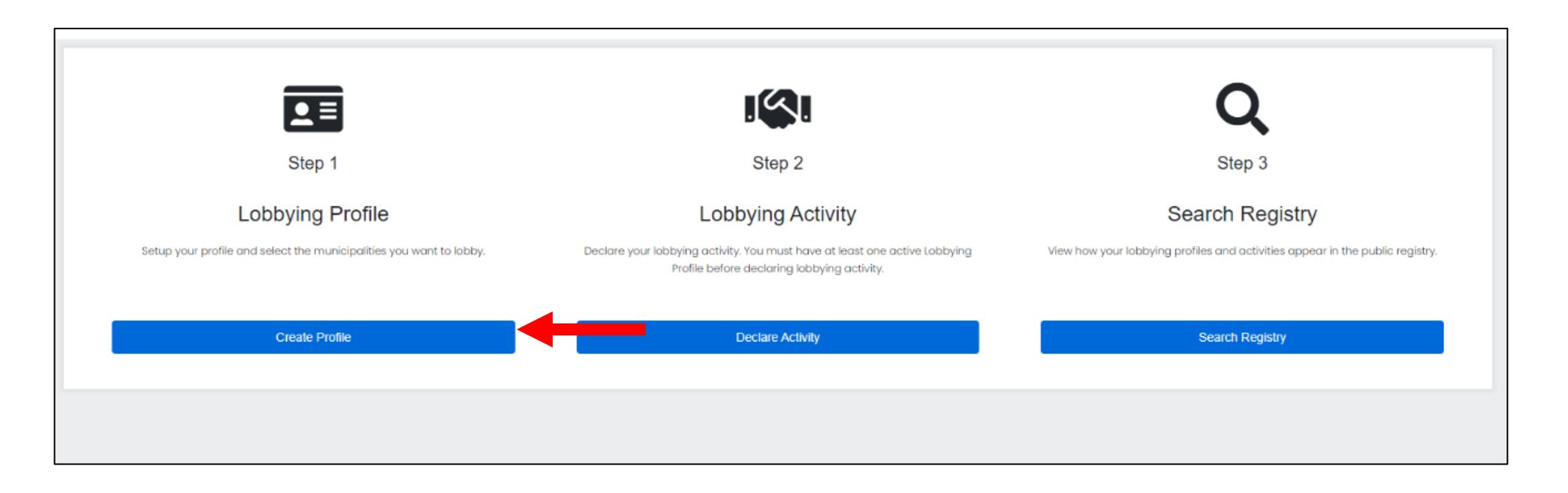

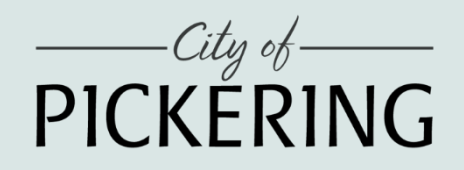

#### 2. Enter Lobbyist Details and click "Next".

| 0                                  | 2                         | 3       | 4        |
|------------------------------------|---------------------------|---------|----------|
| Lobbyist Information               | Municipality Declarations | Summary | Complete |
| Lobbyist Details                   | Basic Information         |         | ▣ ^      |
| Lobbyist Type *                    | <b>*</b>                  |         |          |
| Job Title *                        |                           |         |          |
| Email Address *<br>sample@domain.c | om?                       |         |          |
| Your Employer *                    | Ľ                         |         |          |
|                                    |                           |         |          |
|                                    |                           |         | Next     |

#### 3. Enter Client Details and click "Continue to next step".

| 1                             | 2                            | 3               |                |
|-------------------------------|------------------------------|-----------------|----------------|
| Lobbyist Information          | Municipality Declaratio      | ns Summary      | Complete       |
| Lobbyist Details              | Basic Information            | 1               |                |
| Employer Details              | Add details about            | t your employer |                |
| Is your employer a subsidia   | ry of another company?       |                 |                |
| Yes No                        |                              |                 |                |
| Does your employer have a     | ny subsidiary beneficiaries? |                 |                |
| Ves No                        |                              |                 |                |
| Select municipalities to be l | obbied. *                    | Z               |                |
| City of Pickering             | ×                            |                 |                |
|                               |                              |                 |                |
|                               |                              | Continu         | e to next step |

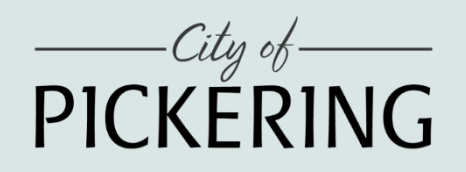

4. Read and agree to the City of Pickering Lobbyist Registry By-law and Lobbyist Code of Conduct. Click "Continue to next step".

|                                          | 2                                                                                                    | 3                                                                         | 4                    |
|------------------------------------------|----------------------------------------------------------------------------------------------------|---------------------------------------------------------------------------|----------------------|
| Lobbyist Information                     | Municipality Declarations                                                                                         | Summary                                                                   | Complete             |
| City of Pickering                        |                                                                                                    |                                                                           | ^                    |
| I have read and ag<br>The Corporation of | ree to abide by By-law No. 8003/23, being a by-law to<br>f the City of Pickering, inclusive of Schedule A - Lobby | o establish and maintain a Lobbyist<br>yist Code of Conduct. View the by- | Registry for<br>law. |
|                                          |                                                                                                    | Protection                                                                |                      |

#### 5. Review the information and click "Save".

|                               | 0                                               | 3                           | 4        |
|-------------------------------|-------------------------------------------------|-----------------------------|----------|
| Lobbyist Information          | Municipality Declarations                       | Summary                     | Complete |
| Summary                       |                                                 |                             |          |
| Please review the information | below. When satisfied, click the Save button to | save your lobbying profile. |          |
| Save                          |                                                 |                             |          |
| Lobbyist Details              |                                                 |                             | ^        |
| Lobbyist Type                 | In-House Lobbyist                               |                             |          |
| Job Title<br>Fmail Address    | manager<br>sample@domain.com                    |                             |          |
| Your Employer                 | Sample Name                                     |                             |          |
|                               |                                                 |                             |          |
| Edit                          |                                                 |                             | Next     |
| Employer Details              |                                                 |                             | ~        |
| Municipality Declarations     | 3                                               |                             | ~        |

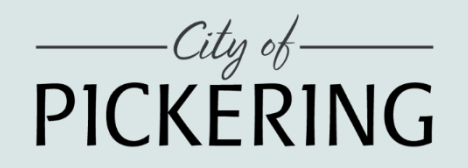

6. Your lobbyist profile has been created and will be submitted for review prior to becoming available in the public registry. You will receive an email notification indicating that your submission is under review.

#### Submission Received

Dear FirstName LastName,

Your Lobbyist Profile information has been submitted for review. Details are below:

Municipality: City of Pickering Reference ID: 210 Lobbyist Name: FirstName Last Name Employer: Sample Company

Please note that the Lobbyist is solely responsible for meeting the requirements of Lobbyist Registration according to the Lobbyist Registry By-law.

Thank you, Lobby Registry

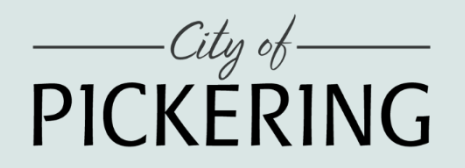

7. Once the Lobbyist Registry Administrator has reviewed the submission, you will receive an email notifying you that your status has been updated. Should your submission require any edits, you will receive an email notifying you of the item that requires clarification. If sufficient information is submitted, you will receive an email notifying you that your status is now Active.

| This is an automated email. Please do not reply.                                                     |
|----------------------------------------------------------------------------------------------------|
| The status of your lobbyist profile has changed                                                      |
| Dear FirstName LastName,                                                                             |
| The status of your lobbyist profile has changed. Details are below:                                  |
| Municipality: City of Pickering<br>Reference ID: 323<br>Previous Status: Pending Review              |
| New Status: Active<br>Comments: None                                                                 |
| If you have any questions or concerns regarding this status change, please contact the municipality. |
| Thank you,<br>Lobby Registry                                                                         |

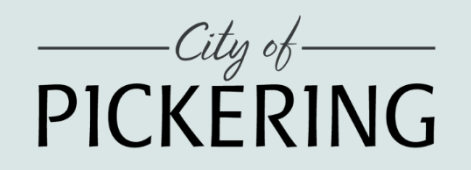

8. You have successfully created your lobbyist profile, now click "Declare Activity" to start entering lobbying activity details.

| Ø ——                  |                                                                        |
|-----------------------|------------------------------------------------------------------------|
| Lobbyist Information  | Municipality Declarations                                              |
| Complete              |                                                                        |
| Your profile has been | n saved. You may now submit lobbying activity as part of this profile. |
| Declare Activity      | Return to Lobbyist Profile Dashboard                                   |
|                       |                                                                        |
|                       |                                                                        |
|                       |                                                                        |
|                       |                                                                        |
|                       |                                                                        |

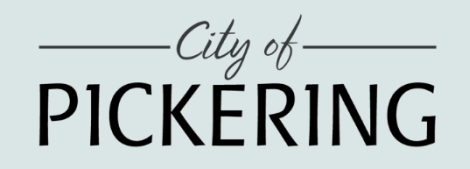

9. Select "City of Pickering" under "Municipality to be Lobbied" and click "Next".

| Municipality to be Lobbied                        | Select Municipality                      | 1@1 ^ |
|---------------------------------------------------|------------------------------------------|-------|
| Municipality to be Lobbled *<br>City of Pickering |                                          | ▼     |
|                                                   |                                          | Next  |
| Lobbying Activity                                 | Add details about your lobbying activity | Ш     |

#### 10. Enter Lobbying Activity details and click "Save".

| obbying Activity A                          | dd details about y | your lobbying activity                     |          |
|---------------------------------------------|--------------------|--------------------------------------------|----------|
| Lobbying Profile *                          |                    | + Add N                                    | lew 👻    |
| Subject Matter (Select all that apply) *    | *                  | Lobbying Purpose (Select all that apply) * | Ŧ        |
|                                             |                    |                                            |          |
|                                             |                    |                                            | 0/2000   |
| Communication Method (Select all that apply | )* •               | Start/End Date of Lobbying Activity        | 0 / 2000 |

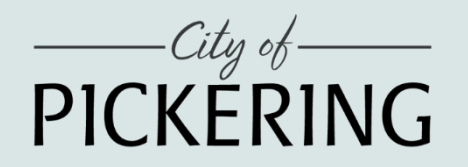

11. Click "Yes" to confirm submitting the lobbying activity to the City of Pickering Lobbyist Registry.

12. Your lobbying activity has been created and will be submitted for review prior to becoming available in the public registry.

| Confirm                                                                                                    |                     |     |
|----------------------------------------------------------------------------------------------------|---------------------|-----|
| Are you sure you want to submit this lobbying activity? It will be a municipality for review prior to being available in the public regist | sent to the<br>try. | e   |
|                                                                                                    | No                  | Yes |

Complete

Your lobbying activity has been submitted to the municipality for review.

Return to Lobbying Activity Dashboard

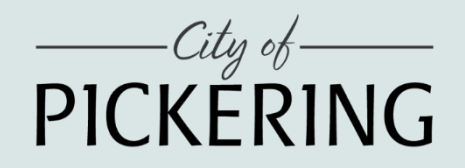

13. Your Application Status will now show as "Pending Review".

| ID  | Municipality      | Client | Employer | Application Status | Created Date | Last Updated Date |   |
|-----|-------------------|--------|----------|--------------------|--------------|-------------------|---|
| 181 | City of Pickering |        |          | Pending Review     | 2024-02-06   | 2024-02-06        | : |

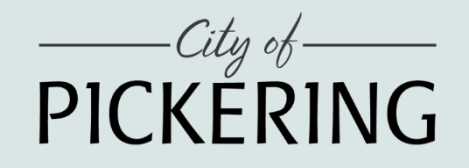

### **Review Process**

NOTE: The Review Process is to check for administrative issues only. The review process does not imply that any submissions have been vetted or checked for accuracy and legitimacy. The Lobbyist will ultimately be responsible for ensuring accurate Lobbyist Registration.

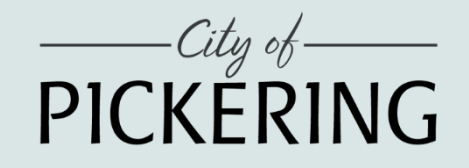

### **Review Process**

14. Upon submission of a lobbyist profile/activity, the lobbyist will receive an email notification:
 If you do not receive a notification email at any stage throughout the Registry Process, remember to check your Junk and/or Spam Folder

#### Submission Received

Dear Lobbyist Name,

Your Lobbyist Profile Information has been submitted for review: Details are below:

Municipality: City of Pickering Reference ID: 228 Lobbyist Name: John Lobbyist

Please note that the Lobbyist is solely responsible for meeting the requirements of Lobbyist Registration according to the Lobbyist Registry By-law.

Thank you, Lobby Registry

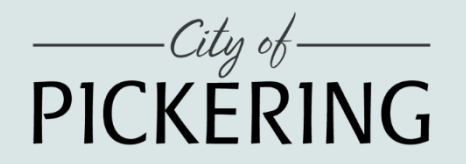

### **Review Process**

15. Once reviewed by the City Administrator, the lobbying profile/activity will become available in the public search.

In the event a profile/activity is declined, the lobbyist will receive an automated notification email with comment from the Administrator and the ability to edit according to the administrators comments and resubmit.

#### The status of your lobbyist activity has changed

Dear FirstName LastName,

The status of your lobbyist activity has changed. Details are below:

Municipality: City of Pickering Reference ID: 180 Previous Status: Pending Review Details regarding the Subject Matter: Discussion with Councillor

New Status: Declined Comments: Please add additional details regarding the subject matter of this activity and resubmit.

If you have any questions or concerns regarding this status change, please contact the municipality.

Thank you, Lobby Registry

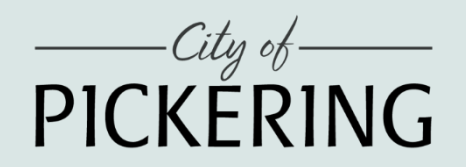

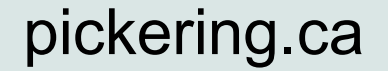

## **Resetting Your Password**

1. Click "Forgot your password?" from the sign in page.

2. Enter your email address and click "Send verification code".

|               | Cian            |             |  |
|---------------|-----------------|-------------|--|
|               | Sign            | in          |  |
| ign in with   | your email a    | ddress      |  |
| Email Address |                 |             |  |
| Password      |                 |             |  |
| C             | Forgot your pas | sword?      |  |
|               | Sign in         |             |  |
| Don't h       | ave an account? | Sign up now |  |

| < Cancel     |                        |  |
|--------------|------------------------|--|
| <b>–</b> – – |                        |  |
|              | User Details           |  |
|              |                        |  |
| Email Ac     | dress                  |  |
|              |                        |  |
|              | Send verification code |  |
|              |                        |  |
|              |                        |  |
|              |                        |  |
|              |                        |  |

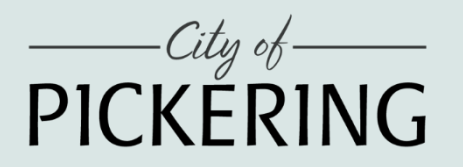

## **Resetting Your Password**

#### 3. Receive email with verification code.

4. Copy/paste verification code and click "Verify code".

| Lobby Registry account email verification code       |                                                                              |              |                                                     |  |
|------------------------------------------------------|------------------------------------------------------------------------------|--------------|-----------------------------------------------------|--|
| Microsoft on behalf of Lobb<br>To: sample@domain.com | crosoft on behalf of Lobby Registry<br>sample@domain.com                     |              | → Forward   ⊗   □□   ····<br>Wed 2024-02-07 1:49 PM |  |
|                                                      | Verify your email address                                                    |              |                                                     |  |
|                                                      | Thanks for verifying your sample@domain.com account!<br>Your code is: 214180 |              |                                                     |  |
|                                                      | Sincerely,<br>Lobby Registry                                                 |              |                                                     |  |
|                                                      | This message was sent from an unmonitored email address. $\psi$              | BBY REGISTRY |                                                     |  |

| < Cancel                                                                   |  |  |  |  |  |  |
|----------------------------------------------------------------------------|--|--|--|--|--|--|
| LØBBY REGISTRY                                                             |  |  |  |  |  |  |
| User Details                                                               |  |  |  |  |  |  |
| Verification code has been sent. Please copy it to the input<br>box below. |  |  |  |  |  |  |
| E-mail Address*                                                            |  |  |  |  |  |  |
| sample@domain.com                                                          |  |  |  |  |  |  |
| Verification Code                                                          |  |  |  |  |  |  |
| Verify code Send new code                                                  |  |  |  |  |  |  |
| Continue                                                                   |  |  |  |  |  |  |
|                                                                            |  |  |  |  |  |  |

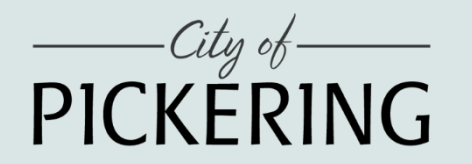

## **Resetting Your Password**

### 5. Enter a new password and "Continue".

| < Cancel<br>LOBBY REGISTRY |  |
|----------------------------|--|
| User Details               |  |
| New Password               |  |
| Confirm New Password       |  |
| Continue                   |  |

### 6. User is logged into Lobby Registry.

|                                                                                                   | 1                                                                                                   | Q                                                                                                    |
|---------------------------------------------------------------------------------------------------|----------------------------------------------------------------------------------------------------|----------------------------------------------------------------------------------------------------|
| Step 1<br>Lobbying Profile<br>Setup your profile and select the municipalities you want to lobby. | Step 2 Lobbying Activity Declare your labbying activity. You must have at least one active Lobbying | Step 3<br>Search Registry<br>Wew how your lobbying profiles and activities oppear in the public registry. |
| Create Profile                                                                                    | indhe betare declaring locitying activity.<br>Declare Activity                                      | Search Registry                                                                                           |
|                                                                                                   |                                                                                                    |                                                                                                    |

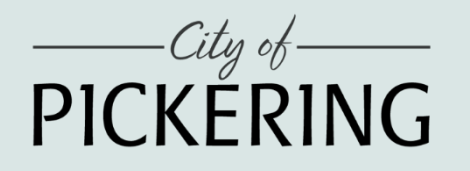